## **ALUR SISTEM SIMERA PIC**

1. Buka Website dengan ulr : simera.umsida.ac.id, Kemudian login akun dengan user MyUmsida username dan passwordnya (SSO)

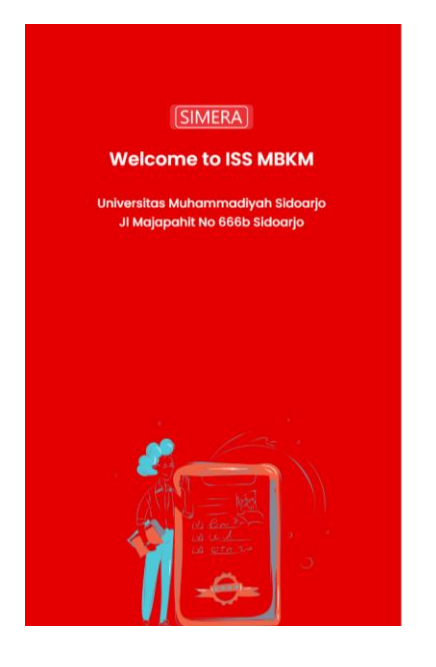

|             | Sign In                 |        |
|-------------|-------------------------|--------|
| Username    |                         |        |
| Masukkan Ni | M /NIS / User MITRA     |        |
| Password    |                         |        |
| Masukan Par | isword                  |        |
| 0           | Login                   |        |
| Login N     | lahasiswa, Dosen, Mitro | a, PIC |
|             |                         |        |
|             |                         |        |
|             |                         |        |

## 2. Tampilan Dashboard sistem MBKM Simera

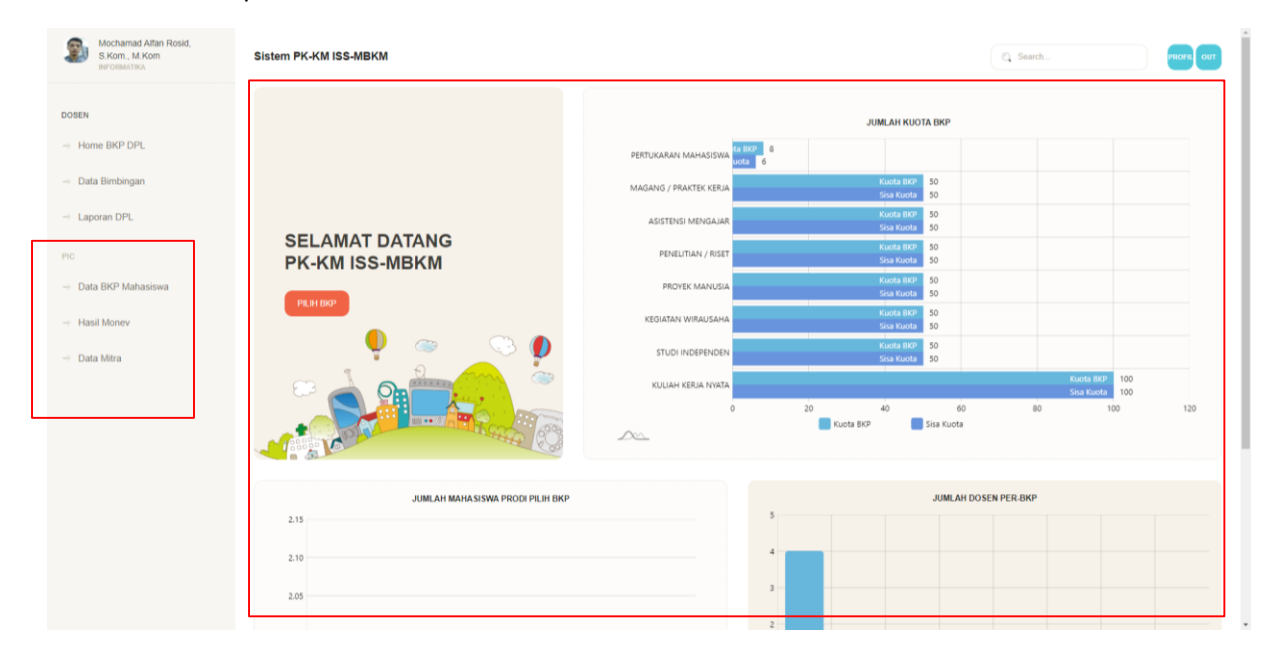

3. Tampilan Menu " Data BKP Mahasiswa", Menu ini PIC bisa memonitoring mahasiswa mulai daftar sesuai dengan BKP PIC sampai dari seleksi kelolosan mahasiswa MBKM

| DSEN                    |                                         |                                                            |                      |                           |                                                | Q, Search |            |             |
|-------------------------|-----------------------------------------|------------------------------------------------------------|----------------------|---------------------------|------------------------------------------------|-----------|------------|-------------|
| Home BKP DPL            | No Identitas MHS                        | Identitas Kampus                                           | JERIS BKP            | File Komitmen / Izin Ortu |                                                | KaProdi   | Seleksi    | Action      |
| Data Bimbingan          | 1 201080200214<br>MOCHAMAD HIDAYATULLAH | TEKNIK<br>UNIVERSITAS MUHAMMADIYAH SIDOARJO                | PERTUKAKAN MAHASISWA | <b>a</b>                  | Informatika                                    |           | TERIMA     |             |
| Laporan DPL             | 2 131080200077<br>BAYU ANGGARA PUTRA    | INFORMATIKA<br>TEKNIK<br>UNIVERSITAS MUHAMMADIYAH SIDOARJO | PERTUKARAN MAHASISWA |                           | UNIVERSITAS MUHAMMADIYAH MALANG<br>Informatika | TERIMA    | TERIMA     | •           |
| c<br>Data BKP Mahasiswa | 10 v ats 1 to 2 of 2 data               |                                                            |                      |                           |                                                |           |            | 1           |
| Hasil Money             |                                         |                                                            |                      |                           |                                                |           |            |             |
| Data Mitra              |                                         |                                                            |                      |                           |                                                |           |            |             |
|                         | 20220 DSTLUMSIDA                        |                                                            |                      |                           |                                                | Panduan   | Sistem Cha | at Admin MB |
|                         |                                         |                                                            |                      |                           |                                                |           |            |             |

4. Menu Detail data mahasiswa, serta persetujuan KaProdi dan Draf matakuliah yang di konversi, sekaligus mitra MBKM

| Mochamad Alfan Rosid,<br>S. Kom., M. Kom<br>BIFORMATIKA | Sistem PK-KM ISS-MBKM                                                                            | OUT |
|---------------------------------------------------------|--------------------------------------------------------------------------------------------------|-----|
| DOSEN                                                   | 2010860200214 / MOCHAMAD HIDAYATULLAH                                                            |     |
| → Home BKP DPL → Data Bimbingan                         |                                                                                                  |     |
| - Laporan DPL                                           | PERTUKARAN MAHASISWA UNIVERSITAS MUHAMMADIYAH MALANG / Informatika                               |     |
| PIC                                                     |                                                                                                  |     |
| - Hasil Money                                           |                                                                                                  |     |
| → Data Mitra                                            | SELENSI MARASISVIA MDNM                                                                          |     |
|                                                         | Nama Dosen Pembliking NFCREMATIKA (Mochamad Alfan Rosid, S Kom, M Kom UMAN, SAMIAN, S Kom, M Kom |     |
|                                                         | Conversi Matakulah Transkip Nilai Dista Mitra                                                    |     |
|                                                         | Draf Nilai Mata Kuliah Konversi                                                                  |     |
|                                                         | PIII REKOMENDASI<br>198 Jau Tuan Duri barutaanakan hean teeseng                                  |     |

5. Menu "Hasil Monev" PIC bisa memberikan hasil monev setelah DPL dan Mitra sudah memberikan catatan logbook serta penilaian MBKM.

| Mochamad Alfan Rosid,<br>S.Kom., M.Kom | Sistem PK-KM ISS-MBKM                                   |                                                            |                                                                  | Q | Search                             | PROFIL OUT            |
|----------------------------------------|---------------------------------------------------------|------------------------------------------------------------|------------------------------------------------------------------|---|------------------------------------|-----------------------|
| DOSEN                                  |                                                         |                                                            |                                                                  |   | Q, Search                          |                       |
| → Home BKP DPL                         | No Identitas<br>1 201080200214<br>MOCHAMAD HIDAYATULLAH | Identitas Kampus<br>INFORMATIKA<br>TEKNIK                  | PERTUKARAN MAHASISWA<br>UNIVERSITAS MUHAMMADIYAH MALANG          |   | Nilai DPL : 80<br>Nilai Mitra : 80 | (A)                   |
| → Data Bimbingan                       | 2 131080200077<br>BAYU ANGGARA PUTRA                    | UNIVERSITAS MUHAMMADIYAH SIDOARJO<br>INFORMATIKA<br>TEKNIK | Informatika PERTUKARAN MAHASISWA UNIVERSITAS MUHAMMADIYAH MALANG |   | Nilai DPL : 27<br>Nilai Mitra : 16 | <b>(</b> )            |
| PIC                                    |                                                         | UNIVERSITAS MUHAMMADIYAH SIDOARJO                          | Informatika                                                      |   |                                    |                       |
| → Data BKP Mahasiswa                   | 10 v xts 1 to 2 of 2 data                               |                                                            |                                                                  |   |                                    | 1                     |
| → Hasil Money                          |                                                         |                                                            |                                                                  |   |                                    |                       |
| → Data Mitra                           |                                                         |                                                            |                                                                  |   |                                    |                       |
|                                        |                                                         |                                                            |                                                                  |   |                                    |                       |
|                                        |                                                         |                                                            |                                                                  |   |                                    |                       |
|                                        | 20220 DSTI UMSIDA                                       |                                                            |                                                                  |   | Panduan Si                         | istem Chat Admin MBKM |
|                                        |                                                         |                                                            |                                                                  |   |                                    |                       |
|                                        |                                                         |                                                            |                                                                  |   |                                    |                       |

6. Menu Detail Mahasiswa setelah mendapat nilai akhir MBKM yang diterapkan ke transkip nilai mahasiswa.

| INFORMATIKA                                     | 0                                                                                                    | INFORMATIK               | KA * 08979918129 * MC                        | schamad hidayatulia  | ah@gmail.com   |                          |            |                       |  |
|-------------------------------------------------|----------------------------------------------------------------------------------------------------|--------------------------|----------------------------------------------|----------------------|----------------|--------------------------|------------|-----------------------|--|
| ISEN                                            |                                                                                                    | • 3.12                   | 145<br>Jumlah SKS                            | • 4<br>Semiseter     |                |                          |            |                       |  |
| Home BKP DPL                                    |                                                                                                    |                          |                                              |                      |                |                          |            |                       |  |
| Data Bimbingan                                  |                                                                                                    | PERTUKA                  | ARAN MAHASISWA                               | UNIVERS              | SITAS MUHA     | MMADIYAH                 | MALANG / I | nformatika            |  |
| Laporan DPL                                     |                                                                                                    | Mochama                  | ad Alfan Rosid, S.Ko                         | m., M.Kom            |                |                          |            |                       |  |
| р.<br>-                                         |                                                                                                    |                          |                                              |                      |                |                          |            |                       |  |
|                                                 | U                                                                                                    | pload Hasil Mon          | 10V                                          | Choose File          | No file chosen |                          |            | DARKN                 |  |
| Data BKP Mahasiswa                              |                                                                                                    |                          |                                              |                      |                |                          |            | and the second second |  |
| Data BKP Mahasiswa<br>Hasil Monev               |                                                                                                    |                          |                                              |                      |                |                          |            |                       |  |
| Data BKP Mahasiswa<br>Hasil Monev<br>Data Mtra  | Conversel Matakullah Logbook Mahasirees                                                                                                    | Nilai DPL                | Nilai Mitra Transkip Nilai                   |                      |                |                          |            | _                     |  |
| Data BKP Mahasiswa<br>Hasil Monev<br>Data Mira  | Conversi Matakulah Lagibook Mahasinwa                                                                                                    | Nilai DPL                | Nilai Mitra Transkip Nilai                   |                      |                |                          |            |                       |  |
| Data BKP Mahasiswa<br>Hasil Monev<br>Data Mitra | Conversi Mataluluh Loptook Mahasiwa<br>Nilai Mata Kullah Konversi                                                                                                    | Nilai DPL                | Nilai Mitra Transkip Nilai                   |                      |                |                          |            |                       |  |
| Data BKP Mahasiswa<br>Hasil Monev<br>Data Mitra | Cenversi Matakukuh Legibook Mahasiwee<br>Nillai Mata Kullah Konversi<br>Upload Bertia Acara "pdf                                                                                                    | Niisi DPL<br>Choose File | Nitel Mitra Transkip Nitel                   |                      |                |                          |            |                       |  |
| Data BKP Mahasiswa<br>Hasil Monev<br>Data Mira  | Cenvers Matakukah Legibook Mahakuwa<br>Nillai Mata Kullah Konversi<br>Upload Berta Acara "pdf                                                                                                    | Niisi DPL                | Nilai Mitra Transkip Milai<br>No file chosen |                      |                |                          |            |                       |  |
| Data BRP Mahaniswa<br>Hasil Monev<br>Data Mitra | Cenversi Matakuluh Legobook Mahasiwee<br>Niliai Mata Kullah Konversi<br>Upload Bertia Acara "pdf<br>Upload Bertia Acara "pdf<br>Og Tomour Matakuluh<br>Matakuluh                                              | Nisi DPL                 | Nilai Mitra Transkip Milai<br>No fila chosen | SKS                  |                | Niai                     |            |                       |  |
| Data BKP Mahasiswa<br>Hasil Monev<br>Data Mitra | Converse Matsakulah Logbook Mahasaraw<br>Nilai Mata Kullah Konversi<br>Upload Bertra Acara "pdf<br>Orthoda Matsakulah<br>0 ( per 1962) ( FORENDEK DURDA                                                       | Nisi DPL<br>Choose File  | Niter Mitre Transkip Niter                   | SKS<br>3             |                | Nitai<br>0               | •          |                       |  |
| Data BKP Mahasiswa<br>Hasil Monev<br>Data Mira  | Conversi Matakuluh Logbook Mahasawa<br>Nilai Mata Kuliah Konversi<br>Upload Berta Acara "pdf<br>Qiolog Berta Acara "pdf<br>Datakulah<br>a (nd 1962) ( FORMOR DIGTA<br>Matakulah<br>2 (nd 1962) ( FORMOR DIGTA | Nilei DPL<br>Choose File | Nike Mire Transkip Nike<br>No like chesen    | SKS<br>3<br>SKS      |                | Nitai<br>O<br>Nitai      |            |                       |  |
| Data BKP Mahasiswa<br>Hasil Monev<br>Data Mitra | Conversi Histakukah Lagibook Mahasakwa<br>Nilai Mata Kuliah Konversi<br>Upload Berla Acara "pdf<br>Qi Turnbah Madakukah<br>Matakukah<br>0 (si Turnsi Matakukah<br>1 (si Turnsi ) FEMROGRAMMAN                 | Nikel DPL<br>Choose File | Nike Mitre Transkip Milei<br>No Ille chosen  | SKS<br>3<br>SKS<br>3 |                | Nilai<br>O<br>Nilai<br>O |            |                       |  |

7. Tampilan Setelah memberikan hasil monev dan selesai. Data monev bisa di lihat di colom monev.

| Mochamad Alfan Rosid,<br>S.Kom., M.Kom<br>INFORMATIKA                    | Sistem PK-KM ISS-MBKM                                                                                                    |                                                                                                    |                                                                                                    | ٩                              | Search                                                                                     | PROFIL OUT                                                                                                    |
|--------------------------------------------------------------------------|----------------------------------------------------------------------------------------------------|----------------------------------------------------------------------------------------------------|----------------------------------------------------------------------------------------------------|--------------------------------|--------------------------------------------------------------------------------------------|----------------------------------------------------------------------------------------------------|
| DOSEN  Home BKP DPL  Data Binbingan  Laporan DPL  PC  Data BKP Mahasiswa | No identitias<br>1 20100200214<br>MOCHAIMO HOAVATULLAH<br>2 131080200077<br>EXYL/ANGGANA PUTRA<br>10 v at 1 to 2 of 2 data | Identitas Kanpus<br>INFORMATIKA<br>TERVIK<br>UNIVERSITAS MUHAMMADIYAH SIDOARJO<br>INFORMATIKA<br>TERVIK<br>UNIVERSITAS MUHAMMADIYAH SIDOARJO | EKP / Mara<br>PERTUKARAN MANASISWA<br>UNIVERSITAS MUHAMMADIYAH MALANG<br>Informatika<br>PERTUKARAN MAHASISWA<br>UNIVERSITAS MUHAMMADIYAH MALANG<br>Adormatika | Retorn Prod.<br>0 0 0<br>0 0 0 | Q Search<br>Niai<br>Nilai DPL: 80<br>Nilai Mitra : 80<br>Nilai DPL: 27<br>Nilai Mitra : 16 | Data Behasil diedi<br>Monev<br>(a) (b)<br>(c) (b)<br>(c) (b)<br>(c)<br>(c) (c)<br>(c)<br>(c)<br>(c)<br>(c)<br>(c)<br>(c)<br>(c)<br>(c)<br>(c) |
| - Hasil Monev                                                            | 20220 DSTUMSIDA                                                                                                    |                                                                                                    |                                                                                                    |                                | Panduan S                                                                                  | istem Chat Admin MBKM                                                                                                    |

8. Menu Data Mitra, PIC Bisa Menambahkan Mitra jika mitra belum ada di data ini.

| Ade Eviyanti, S.Kom.<br>M.Kom<br>INFORMATIKA | Sistem PK-KM ISS-MBKM                                                                                                    | C Search                                    | PROFIL OUT             |
|----------------------------------------------|----------------------------------------------------------------------------------------------------|---------------------------------------------|------------------------|
| DOSEN                                        | Taintiah Mitra                                                                                                    |                                             |                        |
| → Home BKP DPL                               |                                                                                                    | Q Search                                    |                        |
| → Data Bimbingan                             | No id Mitra Nama mitra Penchenbing Mitra Bislang Tip Email<br>1 10 www www www www admingtampinugaru.sch.id              | Jenis BKP Status<br>KEGIATAN WIRAUSAHA AKTF | Action                 |
| ightarrow Laporan DPL                        | 2 7 UNIVERSITAS MUHAMMADIYAH MALANG Affan Kompek Informatika 06880689586850<br>beyvonggara be@gmail.com                  | PERTUKARAN MAHASISWA                        |                        |
| KAPRODI                                      | 3 8 UNIVERSITAS MUHAMMADIYAH MALANG Aftan Kompek Pendidikan Guru SD 0899464650 baywanggara be@gmail.com                  | PERTUKARAN MAHASISWA                        |                        |
| → Rekom Mahasiswa                            | 4 9 UNIVERSITAS MUHAMMADIYAH MALANG Alitan Kompek Pendidikan Guru Bahasa Inggris 00899666850<br>bayuanggara be@gmail.com | PERTUKARAN MAHASISWA                        |                        |
| → Konversi Nilai                             |                                                                                                    |                                             |                        |
| → Laporan Nilai                              | 10 v n 1 to 4 of 4 data                                                                                                  |                                             | 1                      |
| → Master Dosen Pendamping                    |                                                                                                    |                                             |                        |
|                                              | 28220 DSTI UMSIDA                                                                                                    | Penduan 1                                   | listem Chat Admin MERM |